## 導入されたVMにアクセスするためにCliqrユーザ キーを取得する方法

## 内容

<u>概要</u>

<u>導入されたVMにアクセスするためにCliqrユーザキーを取得する方法</u>

## 概要

このドキュメントでは、cliqr-user-keys.pemファイルを取得し、展開時にカスタムキーが提供さ れていない場合に展開済みの仮想マシン(VM)にアクセスするために使用する方法について説明し ます。

## 導入されたVMにアクセスするためにCliqrユーザキーを取得する 方法

デフォルトでは、ユーザーがカスタム・キーを指定せずにアプリケーションをデプロイすると、 所有者のキーを使用してインスタンスがデプロイされます。

cliqrユーザキーを取得するには、次の手順を実行します。

1. CCM GUIにログインし、図に示すようにNo Preferenceでアプリケーションを展開します。

| SSH Options   |                   |                     |
|---------------|-------------------|---------------------|
| No Preference | Assign Public Key | Persist Private Key |
|               |                   |                     |

2.キーは、APIキーを使用して取得できます。この場合、curlコマンドを使用して、Cliqrがインス タンスを展開するユーザキーを取得します。

curl -k -X GET -H "Accept: application/json" -u cliqradmin:395C1C3A7ACF10D7 "https://<CCM IP>/v1/users/2/keys"

出力:

{"apiKey":{"x95ClC3A7ACF10D7"},"sshKeys":[{"key":"----BEGIN RSA PRIVATE KEY----\nIv5rX89S7a14MzD3LEAKVWYWmRUxHdMT\n0NjAV6zDCztBgclCM+fYzP89rTTIBN29Rzb9c9H9ZtOWOP1
/f4y+mF0dzqJgHkGT\nAQKlQ6tX8Ygwu/corazC3gvBozl32RvFR/6hreFpKUDsoqsuo6hXJTua/xyaotmq\nvPJoqpXwGZK
sSMVYHFN2USo2gG21fR7bwHChA6DJY5LsmUKngQoTmWdU7x/F2AMl\n9xSudL0vNVZ+fMuB4k3
rIAupH6LFArOt+tpl+QIDAQABAoIBAHLRIri6foJERj8e\nBlljNrPgPwBKcnJ2Cwwf498ivp0dz561FRT3uYdaVqUJWf5X2

51BslnXo02FBpZO\ndG2XedaYRx9tBHaPvfmlD742tyxe+gWv19KpOYaApE7CciVdRyG3OrDbM diH9cJz\n1s45GQPOs+oXcNGqCofHhsD8frqXt/qTPOKP78hgx3bomk7N4v/2kRWOv6JfB4/W\ntS8DlB9Ngtq+==\n----END RSA PRIVATE KEY-----

\n","cloudAccountId":"1","cloudAccountName":"12345678908","cloudRegionId":"1","cloud":"Vihar\_AWS
\_HA-us-east-2"}],

3.出力が表示されたら、秘密キーをファイルにコピーします。

echo -e "insert keys here" > key.pem && chmod 0400 key.pem

注:—BEGIN RSAから – END RSA Keys—∖nに**始まるキーをコピーする必要があります**。 これはセキュアシェル(SSH)オプションです。カスタムOSが導入のために提供されている 場合は、cloud-initに従ってユーザが変更されることがあります。

4. key.pemファイルを使用するインスタンスにSSHを実行します。

ssh -i user2.pem cliqruser@IP ADDR